Providers are able to record, validate and revalidate the 30 hour codes for 3 & 4 year olds at their settings.

Firstly select the main page for the child in question and scroll down to the section named 'Parents'. Then, where no parent information has yet been entered, select 'Add Parent'. If you have previously created the parent and wish to amend details just select the 'Edit' option next to the required parent.

| Waltham Forest                                                                                                    |                                                                                                    |                                                                                                    |                               |                           |                                                                                                    |                                                             | Logo                | put |
|----------------------------------------------------------------------------------------------------|----------------------------------------------------------------------------------------------------|----------------------------------------------------------------------------------------------------|-------------------------------|---------------------------|----------------------------------------------------------------------------------------------------|-------------------------------------------------------------|---------------------|-----|
| <ul> <li>Pupil Finder</li> <li>Pupil Ander</li> <li>Pupil Ander</li> <li< td=""><td>Test Test @ Ch         Image: Construction of the structure of the structure of the s</td><td>ildcare TE<br/>Idcare Has Expired<br/>Childcare has expired<br/>Roace<br/>Black African<br/>g Allowance:</td><td>esting<br/>d for thy oupil.</td><td></td><td>liddle Names:<br/>referred Surname:<br/>iender: Female<br/>own: London<br/>iounty:<br/>ostitute: E175PX<br/>IPRN:<br/>EN Provision: No Special of<br/>urrently registered with anot<br/>unded Early Learning Ref: 21</td><td>ucationNeed<br/>here the gor provider: No<br/>YO CODIST: HERE</td><td>×<br/>Jpdate Details</td><td></td></li<></ul> | Test Test @ Ch         Image: Construction of the structure of the structure of the s | ildcare TE<br>Idcare Has Expired<br>Childcare has expired<br>Roace<br>Black African<br>g Allowance: | esting<br>d for thy oupil.    |                           | liddle Names:<br>referred Surname:<br>iender: Female<br>own: London<br>iounty:<br>ostitute: E175PX<br>IPRN:<br>EN Provision: No Special of<br>urrently registered with anot<br>unded Early Learning Ref: 21 | ucationNeed<br>here the gor provider: No<br>YO CODIST: HERE | ×<br>Jpdate Details |     |
|                                                                                                    | Parents                                                                                                    |                                                                                                    |                               |                           |                                                                                                    |                                                             | Add Parent          |     |
|                                                                                                    | Name                                                                                                    | DOB                                                                                                 | NIN                           | NASS                      | DERN                                                                                                    | ctions                                                      |                     |     |
|                                                                                                    | Test Parent                                                                                                    |                                                                                                    | PB708150C                     |                           | 50019731442                                                                                                    | Edit Remove                                                 |                     |     |
| >                                                                                                    | Eligibility<br>If you are making funding alo                                                                                                    | ims for hours that you                                                                              | u provide for this child unde | er any of the entitlement | schemes, then you need to be                                                                                                    | e sure that the child is eligible. In this ve               | rsion of            |     |

Below is the page for entering parent details.

The essential parental information with regard to 30 hour codes is- Parent Full name, NI /NASS Number, unique 30 hour code.

Once you have added the relevant information simply click the blue 'Update' button, located bottom right of the form.

| up<br>Waltham Forest                                                                                                    |                                                                                                    | Log out                                                                                                    |
|----------------------------------------------------------------------------------------------------|----------------------------------------------------------------------------------------------------|----------------------------------------------------------------------------------------------------|
| <ul> <li>Pupil Finder</li> <li>Image: Second second se</li></ul> | Test Test - Edit Pupil Parent Details         Please provide full details for this parent. If you are going to be cheek of the childcare eligibility uising this parent's details, then you multively so that the parent's details, then you multively so that the parent's details, then you multively so that the parent's details, then you multively so that the parent's details for this parent's details, then you multively so that the parent's details, then you multively so that the parent's details for this parent's details, then you multively so that the parent's details for this parent's details, then you multively so that the parent's details for this parent's details, then you multively so that the parent's details for this parent's details, then you multively so that the parent's details for this parent's details, then you multively so that the parent's details, then you multively so that the parent's details, then you multively so that the parent's details, then you multively so that the parent's details, then you multively so that the parent's details, then you multively so that the parent's details, then you multively so that the parent's details, then you multively so that the parent's details, then you multively so that the parent's details, then you multively so that the parent's details, then you multively so that the details to the details in the parent's details in the parent's details, then you multively so that the details in the child's parent, corer or guardian to store their personal details in order to check this childs eligibility new and in the parent's details in the child's parent's core or guardian to store their personal details in order to check this childs eligibility new and in the parent's details. | ust record their National Insurance number (alternatively their  rvice Number:  port Service Number the future.  Update |

You will know that you have successfully added Parent Details as the 'Parents' section on the child's main page will appear populated and you will receive a 'Details Updated' notification in the top right hand corner of the screen.

| Waltham Forest                                                                                                    |                                                                                                    |                                                                                     |                                |                                                          |                                                                                                    |                                                                        | tails Updated × |
|----------------------------------------------------------------------------------------------------|----------------------------------------------------------------------------------------------------|-------------------------------------------------------------------------------------|--------------------------------|----------------------------------------------------------|----------------------------------------------------------------------------------------------------|------------------------------------------------------------------------|-----------------|
| <ul> <li>Pupil Finder</li> <li>Pupil Ander</li> <li>Pupil Ander</li> <li< th=""><th>Test Test @ Chill         Image: Stress in the stress in the stress in</th><th>dcore TE<br/>are (as Expired<br/>ildo re has expired<br/>ildo re has expired<br/>d<br/>d</th><th>ESTING<br/>d for this pupil.</th><th>M<br/>P<br/>G<br/>G<br/>T<br/>C<br/>P<br/>U<br/>S<br/>S<br/>C<br/>F</th><th>iddle Names:<br/>referred Surname:<br/>ender: Female<br/>own: London<br/>ounty:<br/>ostcode: E175PX<br/>PRN:<br/>EN Provision: No Special Ed<br/>urrently registered with anot<br/>unded Early Learning Ref: 21</th><th>Upd<br/>ucation Need<br/>her setting or provider: No<br/>YO CODES GO HERE</th><th>× ate Details</th></li<></ul> | Test Test @ Chill         Image: Stress in the stress in the stress in | dcore TE<br>are (as Expired<br>ildo re has expired<br>ildo re has expired<br>d<br>d | ESTING<br>d for this pupil.    | M<br>P<br>G<br>G<br>T<br>C<br>P<br>U<br>S<br>S<br>C<br>F | iddle Names:<br>referred Surname:<br>ender: Female<br>own: London<br>ounty:<br>ostcode: E175PX<br>PRN:<br>EN Provision: No Special Ed<br>urrently registered with anot<br>unded Early Learning Ref: 21 | Upd<br>ucation Need<br>her setting or provider: No<br>YO CODES GO HERE | × ate Details   |
|                                                                                                    | Parents<br>Name<br>Test Parent                                                                                                    | DOB                                                                                 | NIN<br>PB708150C               | NASS                                                     | DERN<br>50019731442                                                                                                    | Actions<br>Edit Remove                                                 | Add Parent      |
| >                                                                                                    | Eligibility<br>If you are making funding claim                                                                                                    | s for hours that you                                                                | u provide for this child under | any of the entitlement                                   | schemes, then you need to be                                                                                                    | e sure that the child is eligible. In this version                     | nof             |

| Once Parent Details have been   | successfully input you can verify the eligibility of the 30 hour code by scrolling down to the section headed 'Elig                                                                                                    | gibility'. |
|---------------------------------|----------------------------------------------------------------------------------------------------|------------|
| You will then select the parent | whose details you wish to use from the drop down menu.                                                                                                    |            |
| Once parent has been selected   | , click the blue 'Validate' button.                                                                                                    |            |
| Waltham Forest                  |                                                                                                    | Log out    |
| A Pupil Finder                  | Test Parent PB708150C 50019731442 Edit Remove                                                                                                    | •          |
| *                               | Eligibility                                                                                                    |            |
| 0                               | If you are making funding claims for hours that you provide for this child under any of the entitlement schemes, then you and for sure that the child is eligible. In this version of the Hub you can instantly check the 30 Hours validation codes provided to you by parents (use the ECS Checks section in the eff hand the child is eligible. In this version of relevant check (by child's age) into this part of the child record so you can press a button here and <b>get the answer delivered dre tiv into this form</b> |            |
| <u>ب</u>                        | 30 Hours Free Childcare ✓ Test Parent 	 Validate Show details ✓ Test Parent Test Parent Test Parent                                                                                                    |            |
|                                 | Early Years Pupil Premium<br>Show details ~ Validate                                                                                                    |            |
|                                 | Funding Claims Update Funding Claims                                                                                                    |            |
|                                 | The details here are used to calculate the hourly funding rate for this pupil. If this pupil is entitled to any pupil based supplements then you should add them here. Please note that Settings do not have access to add pupil supplements, only LA users can do this. Include pupil in Funding Claims: No                                                                                                    |            |
|                                 | Funding Claims - Supplements Update Supplements                                                                                                    |            |
|                                 | This section contains defails of any supplements which have been granted to this pupil by the local authority.                                                                                                    |            |
|                                 | Registrations Add Registration                                                                                                    |            |
|                                 | Admission date Leaving notes Actions                                                                                                    |            |
| >                               | 06/12/2017 N/A Edit Remove                                                                                                    | -          |

Once you have clicked the blue 'Validate' button it will change to say 'Validating' as it performs the check.

|              |                                                                                                    | Log out |
|--------------|----------------------------------------------------------------------------------------------------|---------|
| Rupil Finder | Test Parent PB708150C 50019731442 Edit Remove                                                                                                    | ^       |
| *            | Eligibility                                                                                                    |         |
|              | If you are making funding claims for hours that you provide for this child under any of the entitlement schemes, then you need to be sure that the on t is eligible. In this version of the Hub you can instantly check the 30 Hours validation codes provided to you by parents (use the ECS Checks section in the left hand menu). Additionally, we will soon be adding the relevant check (by child's age) into this part of the child record so you can press a button here and get the answer delivered directly into this form. |         |
| 2<br>2       | 30 Hours Free Childcare  Validating  Test Parent Validating                                                                                                    |         |
|              | Eligible for 30 hours free childcare<br>Last checked on: 24/05/2019 @ 1052 by Charlotte Park<br>Validity start date: 08/11/2017 Validity end date: 10/08/2019 Grace period end date: 31/12/2019                                                                                                    |         |
|              | Early Years Pupil Premium Show details ~ Validate                                                                                                    |         |
|              | Funding Claims Update Funding Claims                                                                                                    | 1 1     |
|              | The details here are used to calculate the hourly funding rate for this pupil. If this pupil is entitled to any pupil based supplements then you should add them here. Please note that Settings do not have access to add pupil supplements, only LA users can do this.<br>Include pupil in Funding Claims: No                                                                                                    |         |
|              | Funding Claims - Supplements Update Supplements                                                                                                    |         |
|              | This section contains details of any supplements which have been granted to this pupil by the local authority.                                                                                                    |         |
| >            | Registrations Add Registration                                                                                                    |         |

/

On completion of a successful check you will see a green tick which indicates that the child is indeed eligible for 30 hours of FEEE funding. Underneath the confirmation of eligibility you will see when the code was last checked and by whom.

Below this you will see 'Validity Start Date', 'Validity End Date' and Grace period end date.

| Waltham Forest |                                                                                                    |                                                                                                    |                                                                                                    |                                                                                                    |                                                                                                  |                                                                                                    |                  | Log out |
|----------------|----------------------------------------------------------------------------------------------------|----------------------------------------------------------------------------------------------------|----------------------------------------------------------------------------------------------------|----------------------------------------------------------------------------------------------------|--------------------------------------------------------------------------------------------------|----------------------------------------------------------------------------------------------------|------------------|---------|
| A Pupil Finder | Parents                                                                                                    |                                                                                                    |                                                                                                    |                                                                                                    |                                                                                                  |                                                                                                    | Add Parent       | •       |
| *              | Name                                                                                                    | DOB                                                                                                    | NIN                                                                                                    | NASS                                                                                                    | DERN                                                                                             | Actions                                                                                                    |                  |         |
| <b>@</b>       | Test Parent                                                                                                    |                                                                                                    | PB708150C                                                                                                    |                                                                                                    | 50019731442                                                                                      | Edit Remove                                                                                                    |                  |         |
| e<br>四         | Flinibility                                                                                                    |                                                                                                    |                                                                                                    |                                                                                                    |                                                                                                  |                                                                                                    |                  |         |
| •              | vou are making funding claim<br>the Hub you can instantly check<br>retwant check (by child's age) in<br>80 Hours Free Chil<br>1 de details ^<br>Elicible for 30 hours<br>Last recked on: 24/05/201<br>Validity start date: 08/11/20<br>Early Years Pupil F<br>Show details ~ | and hours that you<br>on 30 Hours vali<br>no his part of the<br>accare /<br>are childcare<br>9 & 10.52 Funoria<br>17 Validity end o<br>Premium | ou provide for this child u<br>idation codes provided t<br>child record so you can<br>child record so you can<br>out a park<br>date: 10/08/2019 Grace | nder any of the entitlement<br>you by parents (use the EC<br>press a button here and <b>ge</b><br><b>period end date:</b> 31/12/20 | schemes, then you need to b<br>25 Checks section in the left I<br>If the answer delivered direct | e sure that the child is eligible. In this<br>nand menu), Additionally, we will soo<br>ly into this form.           Test Parent            Please select a parent | Validate         |         |
|                | Funding Claims<br>The details here are used to a<br>that Settings do not have acc<br>Include pupil in Funding Claim                                                                                                    | calculate the hou<br>cess to add pupil<br><b>ns:</b> No                                                                                        | rly funding rate for this<br>supplements, only LA u                                                                                                   | pupil. If this pupil is entitled<br>sers can do this.                                                                              | d to any pupil based supple                                                                      | Update                                                                                                    | e Funding Claims |         |
| >              | En dia coloriana de la                                                                                                    |                                                                                                    |                                                                                                    |                                                                                                    |                                                                                                  |                                                                                                    |                  |         |

The three dates associated with a 30 hour code are:

**Validity Start Date-** The date on which the code was issued. Please note that the 30 hour code becomes eligible for use from the beginning of the term *following* the **Validity Start Date'**.

Validity End Date-The date on which eligibility ends. Every three months the parent is responsible for confirming their continued eligibility before the 'Validity End Date'.

Grace Period End Date- The date that Waltham Forest will cease funding for 30 hours and the child will become eligible only for their Universal entitlement of 15 hours.

| Walt     | tham Forest  |    |                                                                                                    | LOG OUI |
|----------|--------------|----|----------------------------------------------------------------------------------------------------|---------|
| *        | Pupil Finder | // | Eligibility                                                                                                    |         |
|          |              |    | If you are making funding claims for hours that you provide for this child under any of the entitlement                                                                                                    | _       |
| **       |              |    | schemes, then you need to be sure that the child is eligible. In this version of the Hub you can instantly                                                                                                   |         |
| 1        |              |    | hand menu). Additionally, we will soon be adding the relevant check (by child's age) into this part of the could record so you can press a button here and get the answer delivered directly into this form. |         |
|          |              |    | 30 Hours Free Childcone 🗸 Test Parent Validate                                                                                                    |         |
| <b>∼</b> |              |    | Hide a tails c                                                                                                    |         |
| ٠        |              |    | Eligible for 30 hours free childcare                                                                                                    |         |
|          |              |    | Last checked on: 24/05/20 9 @ 10:52 by Charlotte Park<br>Validity start date: 08/11/2017 Validity end date: 10/08/2019 Grace period end date: 31/12/2019                                                     |         |

You can keep a track of the history of any child's 30 Hour Code in the section titled 'ECS Checks'.

| un altham Forest                      |                                           |                        |                                      |                               | Log out |
|---------------------------------------|-------------------------------------------|------------------------|--------------------------------------|-------------------------------|---------|
| Pupil Finder                          | 06/12/2017                                | N/A                    |                                      | Edit Remove                   | •       |
| · · · · · · · · · · · · · · · · · · · | ECS Checks                                |                        |                                      |                               |         |
|                                       | Date of Check ≑ + 02/02/2018              | Type of Check ≑<br>30H | Eligibility Response                 | Checked by<br>Childcare Test  |         |
| •                                     | + 02/02/2018                              | 30H                    | Eligible for 30 hours free childcare | Childcare Test                |         |
|                                       | + 02/02/2018                              | 30H                    | Eligible for 30 hours free childcare | Childcare Test                |         |
|                                       | + 18/01/2018<br>+ 18/01/2018              | 30H<br>30H             | Eligible for 30 hours free childcare | Childcare Test Childcare Test |         |
|                                       |                                           |                        |                                      | < 1 2 3 4 5 8 >               |         |
|                                       | Documents                                 |                        |                                      |                               |         |
|                                       | Click or drag file to this area to upload | Test Doc.docx          |                                      |                               |         |
| >                                     |                                           |                        |                                      |                               |         |